### **Version Control**

### C Programming and Software Tools

N.C. State Department of Computer Science

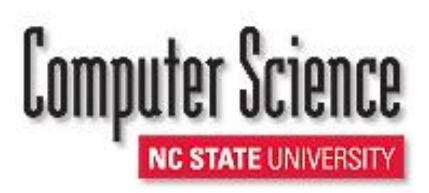

### **Version Control Systems**

- Functions
  - convenient, secure access by many people to a shared project
  - easy to backup to a remote server
  - flexible reversion to a previous version
  - conflict control between multiple developers of a project
- What are some version control systems?
  - **subversion** centralized
  - Git and GitHub decentralized

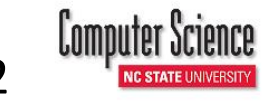

### What is Git?

- Decentralized version control
  - Developed by Linus Torvalds
  - Help with Linux development
  - Easier to manage volunteer code contributions
- A codebase is in a repository
  - Not a client-server model like SVN
- Code is moved between repositories by pulling and pushing
- All repos are created equal

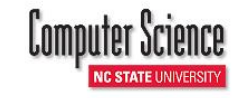

# What is GitHub?

- GitHub is a service that hosts Git repos in the cloud
  - Just like a local repo
- Additional features:
  - Wikis
  - Bug tracking

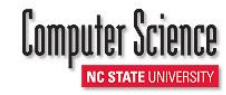

# Working with GitHub

- We will be using github.ncsu.edu
  - Same ideas can be used on github.com
- We will be providing repos that MUST be used for CSC230
- You can create your own repos for other projects and classes
  - Makes sure that repo names couldn't be possible unity ids!
  - Course works MUST be in private repos

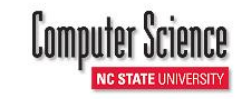

### Start Working...

 Go to github.ncsu.edu and copy the HTTPS clone URL

| Description                     |                    | Website                                |                 |                              |
|---------------------------------|--------------------|----------------------------------------|-----------------|------------------------------|
| Short description of this repos | itory              | Website for this repository (optional) | Save or cancel  | <> Code                      |
| 1 commit                        | 🕑 1 branch         | 📎 O releases                           | 🎲 1 contributor | () Issues                    |
| 11 R branch: master -           | ec230 sesmith5/A   |                                        |                 | 🕄 Pull Requests              |
| e branch. master                |                    |                                        |                 | 🔳 Wiki                       |
| Initial commit                  |                    |                                        | ~               |                              |
| sesmith5 authored just now      | - <b>≁</b> - Pulse |                                        |                 |                              |
| .gitignore Initial commit       |                    |                                        |                 | Graphs                       |
| README.md                       | Initial comr       | nit                                    | just now        | R Network                    |
|                                 |                    |                                        |                 | & Network                    |
| README.md                       |                    |                                        |                 | X Settings                   |
|                                 |                    |                                        |                 |                              |
| csc230 s                        | esmith5            |                                        |                 | HTTPS clone URL              |
|                                 | comuno             |                                        |                 | https://github.nc            |
|                                 |                    |                                        | L               | You can clone with HTTPS, SS |

C STATE UNIVERSI

### Clone the Repo

|             | P                                                                                                    | EOS Remote Access -                                                                                                    | Linux                                           | - <b>×</b>                                      |
|-------------|----------------------------------------------------------------------------------------------------|----------------------------------------------------------------------------------------------------|-------------------------------------------------|-------------------------------------------------|
|             | eos% setenv SSH_ASKPAS<br>eos% git clone https://<br>5.git<br>Initialized empty Git :<br>/20_lec/S14_CSC230/csc:<br>Password:<br>remote: Counting objec<br>remote: Compressing obj<br>remote: Total 4 (delta<br>Unpacking objects: 100<br>eos% 1s<br>csc230_sesmith5<br>eos%<br>eos%<br>eos%<br>eos%<br>eos%<br>eos%<br>eos%<br>eos% | S<br>/sesmith5@github.ncsu.edu<br>repository in /afs/unity.<br>230_sesmith5/.git/<br>ts: 4, done.<br>jects: 100% (3/3), done.<br>0), reused 0 (delta 0)<br>% (4/4), done. | /csc230-spring2014/csoncsu.edu/users/s/sesm     | <pre>c230_sesmith th5/230_CSC </pre>            |
| \$ unset SS | H_ASKPASS                                                                                                    | ←                                                                                                    | Turn off really stupid gra<br>that NCSU default | aphical password prompt<br>s to for some reason |
| \$ git clon | e https:// <unity< th=""><th>_id&gt;@github.ncsu.</th><th>edu/<org_name>/</org_name></th><th><repo_name>.git</repo_name></th></unity<>                                                                                                    | _id>@github.ncsu.                                                                                                    | edu/ <org_name>/</org_name>                     | <repo_name>.git</repo_name>                     |

### Git Workflow

- Create, edit, delete your files like a normal
- If you have created new files locally that should be added to the repository, run
  - \$ git add .
  - The add command will associate all new files with the repo
- Commit the files to your repo

\$ git commit -am "A meaningful commit message"

– Only commits the code to your local repo!

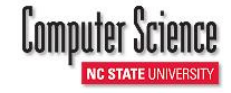

### Git Workflow – Between Repos

- Code is *pushed* from a local repo to a remote repo
  - If you want to move your local changes to GitHub, you must push your code
  - This pushes the code to the repo that you cloned
  - Will be used for homework submission
    - \$ git push

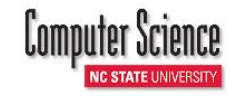

# Verify Your Changes!

| PRIVATE |
|---------|
| RIVAIL  |
|         |

日

csc230-spring2014 / csc230\_sesmith5

🍼 Unwatch 👻 🔺 Star

🕻 Fork

|                                 |                                                           |                                                                                      | Website                       |            |             |             |                   |
|---------------------------------|-----------------------------------------------------------|--------------------------------------------------------------------------------------|-------------------------------|------------|-------------|-------------|-------------------|
| nort description of th          | is repository                                             |                                                                                      | Website for this repository ( | optional)  | Save        | or cancel   | <> Code           |
| <b>2</b> commits                |                                                           | 🕑 1 branch                                                                           | 📎 <b>0</b> releases           | 帶 1        | contributor |             | Issues            |
|                                 |                                                           |                                                                                      |                               |            |             |             | 🕅 Pull Requests   |
| P branch: maste                 | er + csc2                                                 | 230_sesmith5 / 🖸                                                                     | 3                             |            |             |             | 💷 Wiki            |
| reated a program for le         | cture 20.                                                 |                                                                                      |                               |            |             |             |                   |
| Dr. Sarah Heckman a             | uthored 4 minu                                            | utes ago                                                                             |                               | latest com | mit 8b2cee  | a713 🛃      | - <b>≁-</b> Pulse |
| Created a program for lecture 2 |                                                           |                                                                                      | 20. 4 minu                    |            |             | tes ago     |                   |
|                                 | sc230-sprir                                               | ng2014 / csc230_                                                                     | sesmith5                      |            |             | 🐼 Unwatch   | n → 🔺 Star 🐉 F    |
| RE                              |                                                           |                                                                                      |                               |            |             |             |                   |
|                                 |                                                           |                                                                                      |                               |            |             |             |                   |
| 🐉 bran                          | nch: master 👻                                             | csc230_sesmith                                                                       | 5 / 20_lec /                  |            |             |             | History           |
| ۶ brar<br>RE                    | nch: <b>master →</b><br>d a program for                   | csc230_sesmith                                                                       | 5 / 20_lec /                  |            |             |             | History           |
| P brar<br>Create                | nch: <b>master -</b><br>ed a program for<br>Sarah Heckman | csc230_sesmith                                                                       | 5 / 20_lec /                  |            |             | latest comm | History           |
| P brar                          | nch: <b>master -</b><br>ed a program for<br>Sarah Heckman | csc230_sesmith!<br>lecture 20.<br>authored 5 minutes ago                             | 5 / 20_lec /                  |            |             | latest comm | History           |
| RE<br>Create                    | nch: master 👻<br>ed a program for<br>Sarah Heckman<br>de  | csc230_sesmith!<br>lecture 20.<br>authored 5 minutes ago<br>Created a program for le | 5 / 20_lec / €                |            |             | latest comm | History           |

### Git Workflow – Between Repos

- Code is *pulled* from a remote repo to a local repo
  - If you are working on multiple machines, you can use the remote repo as an archive
  - If you are collaborating with multiple people, the remote repo becomes the collaborative space
  - Always pull the latest from the remote repo before making new changes
    - \$ git pull

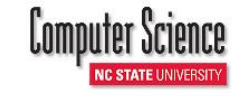

11

CSC230: C and Software Tools © NC State Computer Science Faculty

### **Common Mistakes**

- Committing without pushing
  - You have two repos a local repo AND a remote one
  - Commit to the local repo
  - *Push* to the remote repo (GitHub)
- Always check your repo on the website to make sure the files you want are there!

# **Organizing Your Repo**

- All future homework submissions will be though NCSU's GitHub and your provided GitHub repo
- We use Jenkins to automatically pull, compile, and test your programs!
  - You will have an estimate of a portion of your homework grade BEFORE the deadline!
- You will create a folder for each homework
  - We will provide the naming conventions so that your repo will work with Jenkins

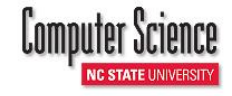

# Preparing for HW3

- As part of HW2, you are expected to log into GitHub
  - It's 10 VERY easy points!
  - Actually go log in now!
- If we are unable to search for you in GitHub, you won't earn the 10 points on HW3 and you won't be ready for future homeworks

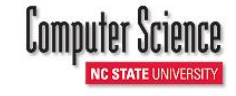

### BACKUP

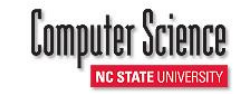

15

CSC230: C and Software Tools © NC State Computer Science Faculty

# **SVN Clients**

### • There are many SVN clients

- Command line
  - SVN
- GUI
  - SmartSVN
- IDE plug-ins
  - Eclipse: Subversive
  - Visual Studio: VisualSVN
- File system integrations
  - Windows: TortoiseSVN, Smart SVN

See: http://en.wikipedia.org/wiki/Comparison\_of\_Subversion\_clients

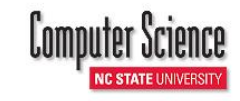

16

CSC230: C and Software Tools © NC State Computer Science Faculty

### Repositories

- A repository is where the backup (master) copies of all files are kept
- Imaginary server for this discussion:
   subversion.ncsu.edu
- Must have user account on server to create a repository, using the command svnadmin
- Clients maintain local (working, individual) copies of files on the server

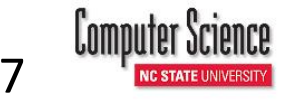

## Starting a Project

- Create a temporary directory (e.g., /home/bill/myproj), with subdirectories...
  - branches (initially empty)
  - trunk (has files you want to be part of the project)
  - tags (names of releases or milestones)
- Import these files into the svn repository

| % svn imp | ort /home/bill/myproj 🗸                |
|-----------|----------------------------------------|
| svn:/     | <pre>/subversion.ncsu.edu/repos1</pre> |
| Adding    | /home/bill/myproj/trunk                |
| more svn  | output                                 |
| Committed | revision 1.                            |

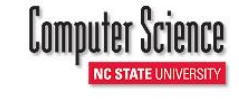

# **Checking Out: Example**

- Importing project files into the repo does NOT connect the local directory to the repo in any way
- Need to check out project
- Check out latest revision from the repository

#### % svn co svn://subversion.ncsu.edu/repos1/proj1 A proj1/trunk A proj1/trunk/search.c ... Checked out revision 4.

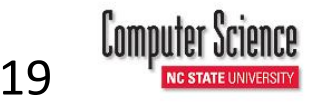

### Revisions

- A *revision* is a snapshot of project at one moment in time
  - allows users to say "get revision 1432 of XYZ"
- commit creates a new revision

## **Committing a Revision: Example**

### Update to latest revision from the repository

% svn update

...

- A proj1/trunk
- A proj1/trunk/search.c

Checked out revision 4.

#### Edit search.c

% cd proj1 ; vi trunk/search.c

#### Commit the changes to the repository (new revision)

% svn commit -m "Add better search" Sending trunk/search.c Transmitting data... Committed revision 5.

# **Getting File Info**

Get info on a particular file or directory

```
% svn info trunk/search.c
Path: trunk/search.c
Url:
  svn://subversion.ncsu.edu/repos1/trunk/search.c
Revision: 5
Node Kind: file
Schedule: normal
Last Changed Rev: 5
Last Changed Date: 2006-08-08 12:20:18 -0700
  (Thu, 08 Aug 2006)
```

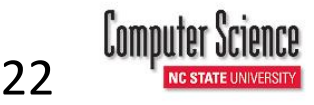

# The Basic Steps in Using svn

- 1. Check out a working copy
- 2. Update your working copy (modify, add, delete files and folders)
- 3. Make changes to selected files
- 4. Examine your changes
- 5. Merge with other people's changes
- 6. Commit your changes

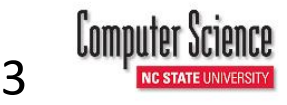

CSC230: C and Software Tools  $\ensuremath{\mathbb{C}}$  NC State Computer Science Faculty

### **Basic Steps**

- 1. Check out a working copy
  - % svn co svn://subversion.ncsu.edu/repos1 ↓
    proj1
- 2. Update the working copy
  - Update all files and directories to the most current version
     **svn update**
  - Get an older revision for all files
     % svn update -r 1345
  - Get an even older version of a particular file
     % svn update -r 999 search.c

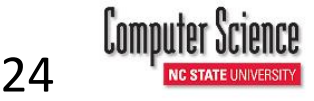

- 3. Make changes to local copies of files
  - Add new files and directories
    - % vi trunk/new\_algorithm.c
    - % mkdir trunk/data-files
    - % vi trunk/data-files/file1
    - % svn add trunk/new\_algorithm.c ↓ trunk/data-files
  - Delete files
    - % svn delete foo old algorithm.c

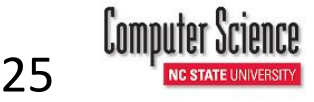

– Rename file

% svn rename trunk/README.txt ↓
trunk/README\_OLD.txt

- Copy files and directories % svn copy trunk/data-files ↓ trunk/data-files-new

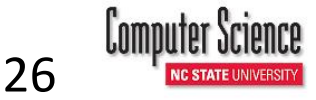

- 4. Examine your changes (more info with –v)
- % svn status

?

- L ./abc.c [svn has a lock in its .svn directory for abc.c] M ./bar.c
  - [the contents in bar.c have local modifications]
  - **. / foo . o** [svn doesn't manage foo.o]
    - ./foo.c

[svn knows foo.c but a non-svn program deleted it]

A + ./moved\_dir

[added with history of where it came from]

M + ./moved\_dir/README

[added with history and has local modifications]

D ./stuff/fish.c [this file is scheduled for deletion]

CSC230: C and Software Tools © NC State Computer Science Faculty

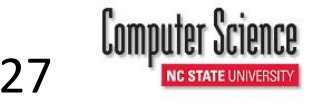

• **svn status** -**v** (be verbose)

- second column, working revision
- third column, last changed revision
- fourth column, who changed it

| ୫ | svn sta | atus - | V     |                       |
|---|---------|--------|-------|-----------------------|
| Μ | 44      | 23     | joe   | ./README              |
|   | 44      | 30     | frank | ./INSTALL             |
| M | 44      | 20     | frank | ./bar.c               |
|   | 44      | 18     | joe   | ./stuff               |
| - | 44      | 35     | mary  | ./stuff/trout.c       |
| D | 44      | 19     | frank | ./stuff/fish.c        |
|   | 44      | 21     | mary  | ./stuff/things        |
| A | 0       | ?      | ?     | ./stuff/things/bloo.h |
|   | 44      | 36     | joe   | ./stuff/things/gloo.c |
|   |         |        | —     |                       |

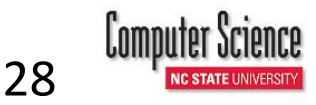

- svn diff: Show your modifications
  - show all differences between files in repository (most recent revision) and local working copy

#### % svn diff

- diff between revision 3 of foo.c in repository and local working foo.c
  - % svn diff -r 3 foo.c
- diff between revisions 2 and 3 of **foo.c** in the repository
  - % svn diff -r 2:3 foo.c

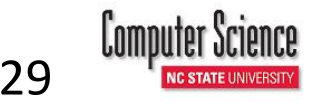

- Revert (i.e., discard your changes)
  - (does not require network access)
    % svn revert . -R
- 6. Commit your changes (create a new revision)
  - % svn commit

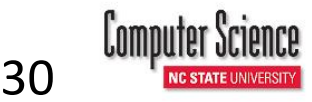

# **Conflict Resolution**

- Conflicts occur when two users are working independently on their own local copies of the same file (e.g., pgm.c)
  - first and second users update the file: revision 4
  - first user commits their changes (revision 5): no problem
  - second user commits their changes: conflict!
  - indicated by a C in svn update output
- The resulting "committed" file pgm.c has embedded conflict markers

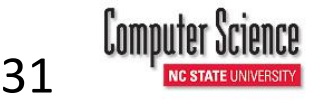

# Conflicts... (cont'd)

- Three temporary files are also created
  - **pgm.c.mine** 2<sup>nd</sup> user's (uncommitted) file
  - pgm.c.r4 file 2<sup>nd</sup> user checked out, before any changes committed by either user
  - pgm.c.r5 file containing 1<sup>st</sup> user's changes, without 2<sup>nd</sup> user's changes
- Subversion requires definite action from the user 2 to resolve the conflict

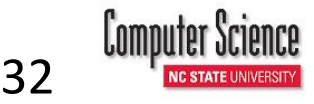

# Conflicts... (cont'd)

- Possible resolutions
  - 1. hand merge the conflicting text in pgm.c, or
  - copy one of the temporary file versions over pgm.c, or
  - 3. run **svn revert** to undo all of your changes
- 5. Once resolved, you need to tell svn that the conflict has been resolved
  - % svn resolved pgm.c
  - also deletes the temporary files

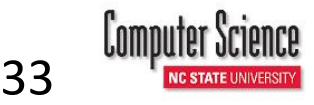

CSC230: C and Software Tools © NC State Computer Science Faculty

### Locks

- *locking* = a mechanism for mutual exclusion between users to avoid clashing commits
- Creating a lock
   svn lock trunk/search.c -m ↓
   "On a deadline, pls do not modify"
- Succeeds if the file isn't already locked by someone else, and is up to date
- Attempts by other users to update the master version of the file (through svn commit) will fail, with an error message

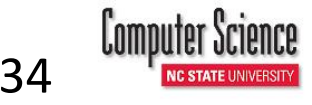

# Locks (cont'd)

- Releasing a lock:
  - svn unlock <filename>, or
  - svn commit (automatically releases locks)

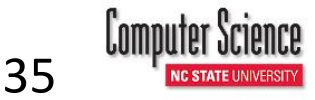

### Branches

- Branches are parallel copies of projects, maintained by subversion
- Often: one main (production) branch, and many versions (in development branches)
- Can be edited and modified separately, but share common files
- Can be merged when a branch has been fully tested

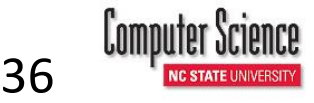

# Branches (cont'd)

- Creating a branch
  - -svn copy trunk branches/br1
  - -svn commit -m "Created branch br1"
- Checking out just a branch
  - -svn checkout svn://subversion.ncsu.edu/repos1/branches/b r1
- Merging two branches
  - -svn merge

svn://subversion.ncsu.edu/repos1/trunk ↓
svn://subversion.ncsu.edu/repos1/branches/b
r1 trunk

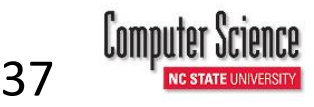